er

MAJ le 01/04/2020

C'est un client courriel ou courrielleur ou client de messagerie, installé sur l'ordinateur.

Mozilla Thunderbird est un client courriel fiable, sécurisé et avec un grand nombre de fonc-

C'est un logiciel libre développé par les équipes de Mozilla, qui ont créé le célèbre navigateur Firefox. Apparu en 2004, il est largement utilisé dans le monde entier. Il fonctionne sous Win-

Il permet de récupérer les messages depuis de nombreux web mails sur l'ordinateur.

La fiche concerne les éléments de base élémentaires pour l'utilisation de Thunderbird.

Les fiches AIVM 37 189 (dans fiches Pratiques) et 078ME (dans Questions/Réponses QAF→Internet→messageries) traitent des aspects complexes du logiciel et répondent aux

Il s'agit, ici, une fois regroupées toutes les adresses de messagerie dans un seul courrielleur, d' utiliser celui-ci pour lire et envoyer tous les courriels et effectuer toutes fonctions concernant

hunderbird :

Utilisation de base

Fr.Ch.

tions.

dows, Mac OS X et GNU/Linux.

Présentation

la messagerie à partir d'un seul endroit.

Elles ont servi de sources à cette fiche.

(nombreux) problèmes posés par Thunderbird.

ociation loi 1901

er Informatique

ase

Siège Sallan-Miré

Vidéo Multimédi

### Sommaire

#### Présentation

La fenêtre générale de Thunderbird

- 1.1 Les barres d'outils
- 1.2 Les nouveautés dans l'interface
- 1.3 Les options.
- 2 Les messages à envoyer
  - 2.1 Choisir le compte de messagerie qu'on veut utiliser
  - 2.2 Un ou plusieurs destinataires
    - 2.2.1 Pour écrire à un seul destinataire :
    - 2.2.2 Pour écrire à plusieurs destinataires :
  - 2.3 Choisir les champs d'adresses
  - 2.4 Thunderbird : signatures
- 3 Les messages reçus
  - 3.1 Gestion du courrier entrant
  - 3.2 La gestion des contenus distants
  - 3.3 Courriers indésirables et frauduleux
    - 3.3.1 Gérer les courriers indésirables
    - 3.3.2 Gérer les courriers frauduleux
- 4 Sauvegarde
  - 4.1 Le profil de l'utilisateur.
  - 4.2 La sauvegarde du profil

# La fenêtre générale de Thunderbird

# 1.1 Les barres d'outils

Pour une utilisation facile de Thunderbird, vérifier que toutes les barres d'outils sont bien cochées pour pouvoir atteindre facilement toutes les fonctions de Thunderbird : clic droit sur la barre et cocher, si nécessaire, toutes les barres. (on peut aussi les atteindre dans le menu  $\exists \rightarrow Options$ )

| Eichier Edition Affichage Aller à Messages Évènements et tâches Quitis ?                                                 |                                                                                                    |                          | - O ×                                                             |
|----------------------------------------------------------------------------------------------------|----------------------------------------------------------------------------------------------------|--------------------------|-------------------------------------------------------------------|
| Relever  ▼            ✓ Écrire  ▼            Q. Messagerie instantanée             & Adresses                Setartie  ▼ | ide Rechercher <ctrl+k></ctrl+k>                                                                                                    | •• • Date                | Barre d'ouțils courrier<br>Barre d'ouțils du panneau des dossiers |
| Courrier entrant (6) Le Monde.fr                                                                                         | <ul> <li>Alerte : « Ça va être un combat » : les députés s'attendent à un marganon inéd.<br/>Re: Proposition de programme</li> </ul> | • (6) 15:1<br>• (6) 14:2 | 2 francoise- i @wanadoo.fr                                        |
|                                                                                                    | Alerte : Dopé par son acquittement dans la procédure do destitution, Donald<br>VENTE FLASH : nos téléphones fixes jusqu'à -50% !     | • 🕘 13:4<br>• 台 13:3     | 18 francoise @wanadoo.fr<br>81 francoise-r* @wanadoo.fr           |
| 📩 fran.cheveche37@gmail.com                                                                                              | Saisie importante de cocaïne sur l'A17, au niveau de Salbris                                                                         | • 🍈 13:0                 | 07 fran-live.fr                                                   |

### 1.2 Les nouveautés dans l'interface

Le nouveau menu rassemble désormais toutes les fonctions de Thunderbird dans un même panneau (cependant, les mêmes fonctions regroupées dans la barre d'outils n'ont pas disparu)

On accède au menu en cliquant sur les trois barres en haut à droite de la fenêtre générale 🔳

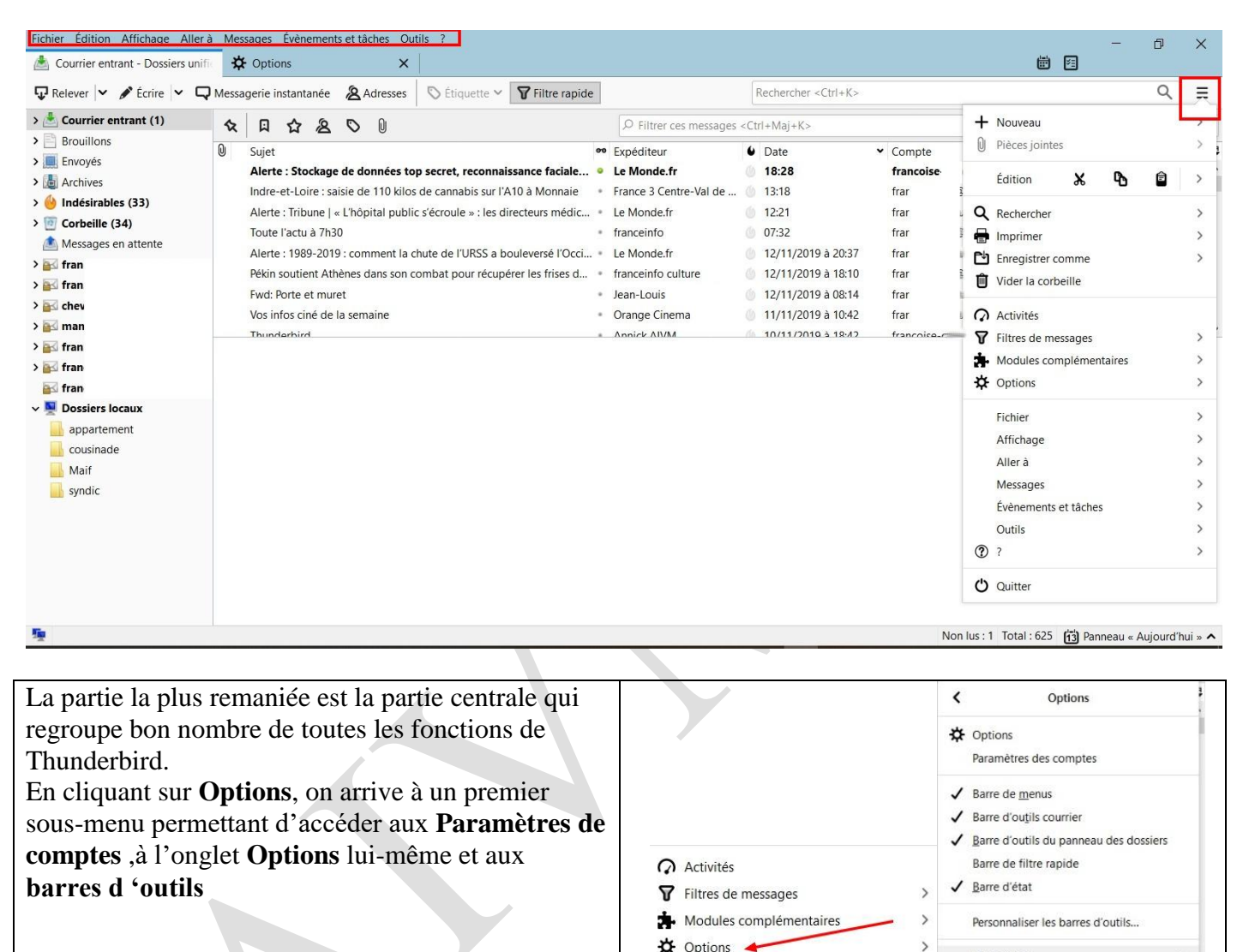

### 1.3 Les options.

Deux manières d'y accéder : par le menu 🔳 comme décrit ci-dessus ou plus simplement par **Outils** dans la **barre d'outils**.

| Courrier entrant - Dossiers | unific |           |                            | Carnet d'adresses                                               | Ctrl+Maj+B  |
|-----------------------------|--------|-----------|----------------------------|-----------------------------------------------------------------|-------------|
| 🖓 Relever 🔽 🖋 Écrire 🗸      | Q      | Messager  | rie instantanée 🛛 🔏 Adress | <u>F</u> ichiers enregistrés<br>Modules <u>c</u> omplémentaires | Ctrl+J      |
| 📥 Courrier entrant (21)     |        | ኑ \star 🛛 | Expéditeur                 | Options des modules                                             | >           |
| A franc                     | 1)     |           | France 3 Centre-Val de L   | Activités                                                       |             |
| s fran.c                    |        |           | MAGIX                      | État <u>d</u> e messagerie instantanée                          | >           |
| A fran-                     | 1      |           | Le Monde.fr                | Rejoindre la discussion                                         |             |
| fran c                      | im     |           | Facebook                   | Filtres de messages                                             |             |
| A franc                     |        |           | Le Monde.fr                | Appliquer les filtres sur le dossier                            |             |
| A mami                      | n      |           | PCAstuces                  | Appliquer les littres sur le <u>m</u> essage                    |             |
| strance                     |        |           | Le Particulier             | Supprimer les indésirables dans le dos                          | sier        |
| ٨                           | n      |           | Ekoya                      | Importer                                                        |             |
| Brouillons                  |        |           | Damart                     | Outils de développement                                         | >           |
| Envoyés                     |        |           | franceinfo                 | Supprimer l'historique récent Ctr                               | I+Maj+Suppr |
| Archives                    |        |           | Maison 123                 | Paramètres des comptes                                          |             |
| 4 Indécirables (19)         |        |           | Le Monde fr                | Ontions                                                         |             |

http://aivm.free.fr

Disposition

Elles reprennent sous une autre forme les options de l'ancienne version.

| Eichier Édition Affichage Aller à Messa                                               | ges Évènements et tâches <u>O</u> utils ?                                                                                                    | Options X                                                                                                    |
|---------------------------------------------------------------------------------------|----------------------------------------------------------------------------------------------------|----------------------------------------------------------------------------------------------------|
| 📥 Courrier entrant - Dossiers unif                                                    | Options X                                                                                                    | Géréral Affichage Rédaction Messaganie instantanée Vie privée Securité Pieces jointes Agenda Avancé                                                                                                    |
| Général                                                                               | Indésirables Courrier frauduleux Antivirus Mots de passe<br>Thunderbird peut mémoriser les mots de passe pour tous vos comptes.                                                            | Indeizables Courrier frauduleux: Antivirus Mots de passe<br>Thunderbird peut mémoisser les mots de passe pour tous vos comptes.<br>Un mot de passe principal protége tous vos mots de passe, mais il faut le saisir une fois par session. |
| <ul> <li>Redaction</li> <li>Messagerie<br/>instantanée</li> <li>Vie privée</li> </ul> | Un mot de passe principal protège tous vos mots de passe, mais il faut le saisir un fois par session.           Utiliser un mot de passe principal         Gérer le mot de passe principal | ipal                                                                                                    |
| <ul> <li>Sécurité</li> <li>Pièces jointes</li> <li>Agenda</li> </ul>                  |                                                                                                    |                                                                                                    |
| <b>&amp;</b> Avancé                                                                   |                                                                                                    | CK Annuler                                                                                                    |

# 2 Les messages à envoyer

## 2.1 Choisir le compte de messagerie qu'on veut utiliser

La question se pose quand on gère plusieurs adresses e-mail avec Thunderbird. Ouvrir avec le menu déroulant **Ecrire** dans la barre de haut :

| Courner entrant - trancoise |                                                |                     |
|-----------------------------|------------------------------------------------|---------------------|
| 🖁 Relever 🔻 🛿 Écrire 🔫      | Chat 👤 Adresses 🛛 💊 Étiquette 👻 🍸 Filtre rapid | de Re               |
| wanadoo.fr                  | 🔶 👓 Nondus 🛊 Suivis 🛔 Contacts 🗣 Étiquette     | es 🖉 Pièces iointes |
| 📥 Courrier entrant (11)     |                                                |                     |
| Brouillons                  | ኑ 🖈 🖉 Sujet                                    | 00                  |
| Envovés                     | ු 🔗 JTNews P1                                  |                     |
|                             | A                                              |                     |

Dans la fenêtre qui s'ouvre, cliquer sur le dérouleur à droite de la ligne indiquant l'expéditeur et choisir en le sélectionnant le compte qu'on veut utiliser

| Rédaction : (pas de suje                                 | Rédaction : (pas de sujet) - Thunderbird |            |           |                                                                                                    | - 0 ×       |
|----------------------------------------------------------|------------------------------------------|------------|-----------|----------------------------------------------------------------------------------------------------|-------------|
| johier Edition Affichage josérer Format Options Optils 2 |                                          |            |           | 6% <u>2</u>                                                                                                    |             |
| di Envoyer 🖌 🔥 Onthog                                    | raphe 🗸                                  | A Sécurité | • 🖬 B     | nvegistrer 🔽                                                                                                    | 👔 Joindre 🛩 |
| Contacts                                                 | ×                                        | Exp        | éditeur : | Françoise Cheveche «mamiebono37@gmail.com» momebono37@gmoil.com                                                                 |             |
| Carnet d'adresses :                                      | =                                        | ~          | Pour :    | Françoise <francoise t@wanadoo.fr=""> francois: wanadoo.fr</francoise>                                                          |             |
| mercredi                                                 | ×.                                       |            |           | Françoise «fran Ogmail.com» fran Ogmail.com                                                                                     |             |
| Rechercher des contacts :                                |                                          |            |           | Françoise < <fran ohotmail.fr=""> fran Ohotmail.fr t Françoise &lt; 37@gmail.com &lt; 37@gmail.com</fran>                       |             |
| Q. Nom ou adresse                                        |                                          |            | Sujet :   | *F <====================================                                                                                        |             |
| Nom<br>Badin, Philippe<br>Baron, Monique                 | ~ 53                                     | Paragraphe | ~         | Françoise - francolauvet Olive, fr. franc I Olive, fr Françoise - examiséono 37 Organil.com Personaliser Fadresse d'expédicion. |             |
| 🗄 Bertrand, Chantal                                      |                                          |            |           |                                                                                                    |             |

### 2.2 Un ou plusieurs destinataires

#### 2.2.1 Pour écrire à un seul destinataire :

Ouvrir avec le menu déroulant **Ecrire** dans la barre de haut :

| 🖳 🐜 🦛 🖓 🔤 🔤           | 🔶 🛠 🗠 Nondus 🖈 Suivis 🛔 Contacts 🗣 É | tiquettes 🖉 Pièces jointes |
|-----------------------|--------------------------------------|----------------------------|
| Courrier entrant (11) | ኑ 🖈 @ Suiet                          |                            |
| Brouillons            | 🛆 🔗 JTNews P1                        | •                          |
| Corbeille             | 🖄 tr: suite de notre visite du 02 09 | *                          |
| Et choisir Mess       | age                                  |                            |

| Counter e   | antiant - mancoise-c | ··· (         |                                             |                          |
|-------------|----------------------|---------------|---------------------------------------------|--------------------------|
| 🗄 Relever 💌 | 🕑 Écrire 💌 🗭         | Chat 👤        | Adresses   💊 Étiquette =                    | <b>T</b> Filtre rapide   |
| Francoise-c | Message 🔫            | R             | ton lus 🖈 Suivis 🛔 Conta                    | cts 🗣 Étiquettes 🖉 Pièce |
| Brouillons  | Tâche                | * @           | Sujet                                       |                          |
| Envoyés     |                      | - 12 <b>B</b> | JTNews P1<br>tr: suite de notre visite du ( | 02 09                    |

S'ouvre une fenêtre dans laquelle on tape (1) l'initiale du nom du contact désiré, apparaissent alors

l'ensemble des contacts commençant par la même lettre, on choisit le contact recherché ensuite, (2), on tape le sujet, puis (3) on écrit le message et on envoie (4.)

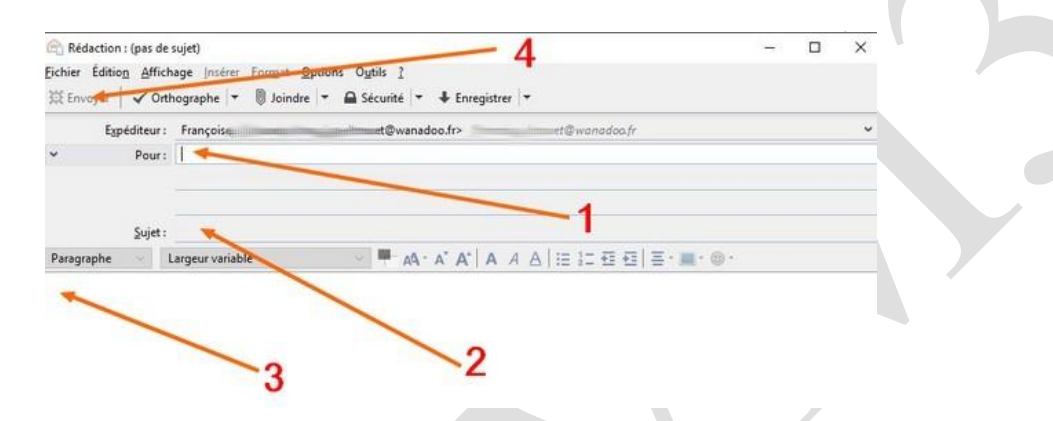

#### 2.2.2 Pour écrire à plusieurs destinataires :

Trois méthodes

#### 2.2.2.1 Soit :

On ouvre comme précédemment la fenêtre pour envoyer un message, on positionne comme précédemment le nom du premier destinataire (1).

Puis en laissant le pointeur dans la case Pour on fait « entrée ».

S'ouvre (2), une deuxième ligne avec **Pour**, on y inscrit le nom du deuxième destinataire et ainsi de suite puis on tape le sujet, le texte et on envoie.

| Rédaction : (pas de sujet)                    |         |                                                                                                    |
|-----------------------------------------------|---------|----------------------------------------------------------------------------------------------------|
| Eichier Édition Affichage                     | Insérer | Format Options Ogtilis 2<br>III Joindre  ▼                                                             |
| Contacts                                      | ×       | Expéditeur : Françoise <a> <a> <a> <a> <a> <a> <a> <a> <a> <a></a></a></a></a></a></a></a></a></a></a> |
| Carnet d'adresses :                           |         | Pour : Boreal Marianne <marianne.boreal@labanquepostale.fr></marianne.boreal@labanquepostale.fr>       |
| adresses irre                                 | ~       | Pour : Pessou Pierre <pre>pierre.Pessou@sfr&gt;</pre>                                                  |
| Rechercher des contacts :                     |         | Y Pour:                                                                                                |
| Nom ou adresse                                | 9       | Suiet ·                                                                                                |
| Nom<br>Boreal, Marianne<br>Coat, Marie Claude | ~ 03    | Paragraphe  V Largeur variable  V ■ AA · A · A · A · A · A · E · E · E · E                             |
| 🚊 Cousin, Marie Noelle                        |         |                                                                                                    |

#### 2.2.2.2 **Soit :**

On ouvre les Adresses dans la barre du haut :

| 🚵 Courrier entrant - franc<br>土 Relever   ▼ 🛯 Écrire   ▼ | coise-c<br>Chat L Adresses Stiquette - Filtre rapide   | Rech           |
|----------------------------------------------------------|--------------------------------------------------------|----------------|
| Francoise-c@wanadoo.                                     | .fr ^ 🔦   👓 Non Ius 🖈 Suivie 🛔 Contacts 🗣 Étiquettes 🖉 | Pièces jointes |
| Brouillons (1)                                           | ኑ 🖈 🖉 Sujet                                            | 00 E           |
| Envoyés                                                  | 🖄 🥔 JTNews P1                                          | • J            |
| Corbeille                                                | tr: suite de notre visite du 02 09                     | • J            |

Et dans la fenêtre qui s'ouvre, dans le carnet d'adresse recherché, on sélectionne (1) les noms des destinataires (en se servant de ctrl) \*, puis on clique sur **Ecrire** (2)

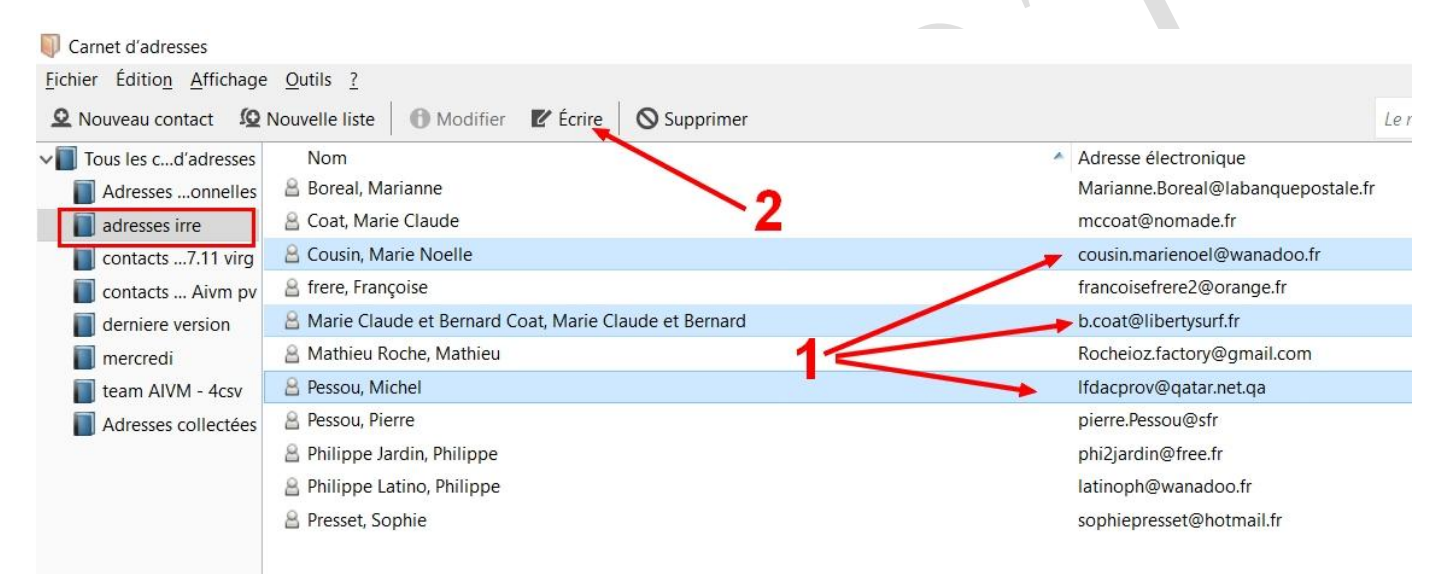

\* : si on s'est trompé, on désélectionne le nom erroné en cliquant dessus et en appuyant sur ctrl. La fenêtre qui s'ouvre indique bien les différents destinataires demandés.

| Rédaction : (pas de sujet)                                            | )       |           |                       | _                                                                                                    |                                                                                             |                           |            |      |                |
|-----------------------------------------------------------------------|---------|-----------|-----------------------|----------------------------------------------------------------------------------------------------|---------------------------------------------------------------------------------------------|---------------------------|------------|------|----------------|
| Eichier Édition Affichage                                             | insérer | Format    | Options O             | <u>u</u> tils <u>?</u><br>écurité  ≖ ∔ Enre                                                           | gistrer 🔫                                                                                   | e.                        |            |      |                |
| Contacts                                                              | ×       |           | E <u>x</u> péditeur : | Françoise                                                                                             | e <che< td=""><td>ie37@gmai</td><td>l.com&gt; chi</td><td>37@</td><td>gmail.com</td></che<> | ie37@gmai                 | l.com> chi | 37@  | gmail.com      |
| <u>C</u> arnet d'adresses :                                           |         | ~         | Pour :                | Marie Noelle Cou                                                                                      | sin <cousi< td=""><td>n.marienoe</td><td>@wanadoo</td><td>.fr&gt;</td><td>1</td></cousi<>   | n.marienoe                | @wanadoo   | .fr> | 1              |
| adresses irre                                                         | ~       | ~         | Pour :                | r: Coat <b.coat@libertysurf.fr></b.coat@libertysurf.fr>                                               |                                                                                             |                           |            |      |                |
| Rechercher des contacts :                                             |         | ~         | Pour :                | Pessou Michel <if< td=""><td>dacprov@</td><td>qatar.net.qa</td><td>1&gt;</td><td></td><td></td></if<> | dacprov@                                                                                    | qatar.net.qa              | 1>         |      |                |
| Nom ou adresse                                                        | Q       |           | Suiat                 |                                                                                                    |                                                                                             |                           |            |      |                |
| Nom<br>Boreal, Marianne<br>Coat, Marie Claude<br>Cousin, Marie Noelle | ~ 毘     | Paragraph | ne v                  | Largeur variable                                                                                      | ~                                                                                           | <b>₽</b> <sub>A</sub> A - | A' A'   A  | AA   | i= 10 <b>4</b> |
| A frere. Francoise                                                    |         | 1444      |                       |                                                                                                    |                                                                                             |                           |            |      |                |

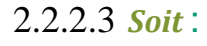

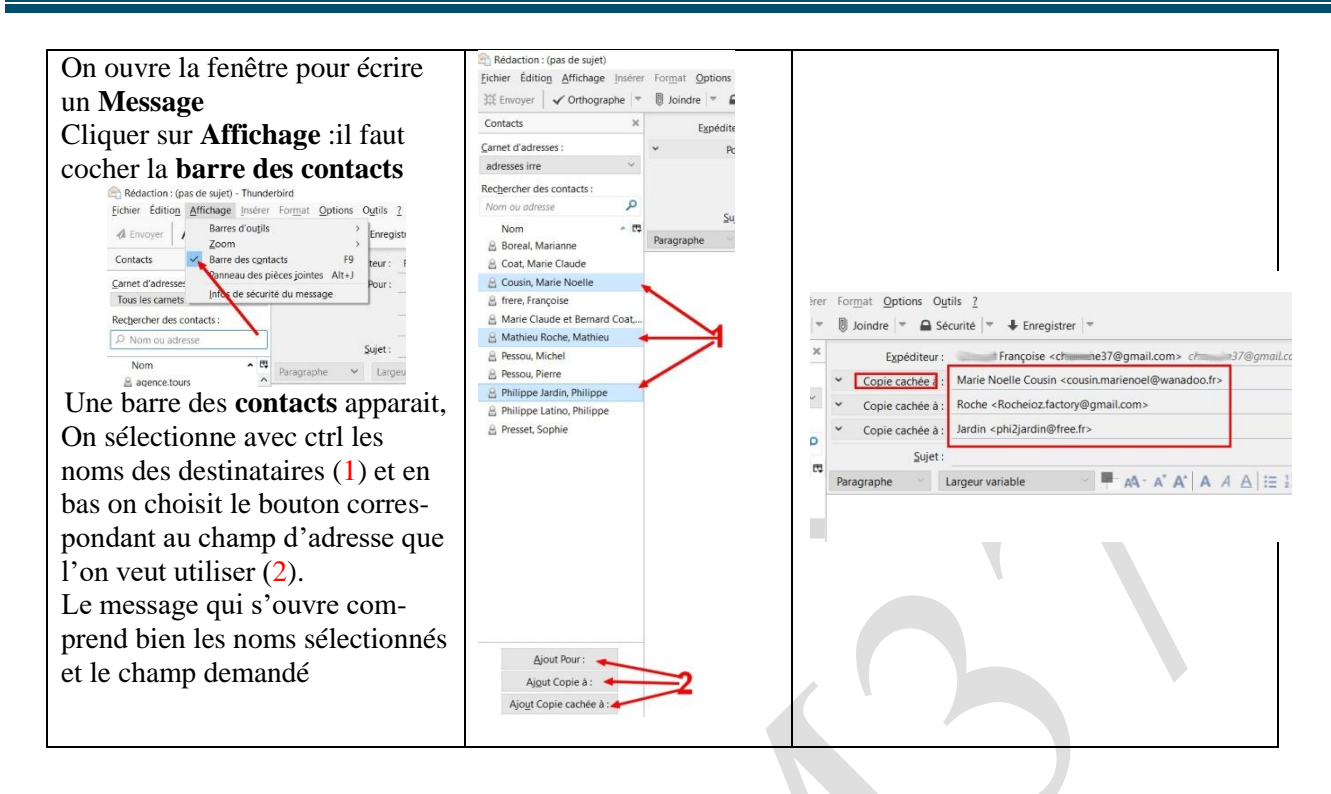

### 2.3 Choisir les champs d'adresses

Quand la fenêtre du message est ouverte,

cliquer (1) sur le menu déroulant de **Pour** et choisir (2) le champ: **Pour**(à),**Copie** à (Cc), **Copie cachée** à.(Cci) **Répondre** à (re)

| Fichier Edition Affichage          | Insérer | Fo | mat Option  | is O <u>u</u> tils | ?         |
|------------------------------------|---------|----|-------------|--------------------|-----------|
| 📣 Envoyer 🛛 🍾 Orthograp            | he 🗸    | ۵  | Sécurité 🗸  | Enregi             | strer 🗸   |
| Contacts                           | ×       |    | Εį          | péditeur :         | Françoise |
| <u>C</u> arnet d'adresses :        | ≡       | ×  | ~           | Pour :             |           |
| Tous les carnets d'adresses        |         |    | Pour :      |                    |           |
| Rec <u>h</u> ercher des contacts : |         |    | Copie à :   |                    |           |
|                                    |         |    | Copie caché | èe à :             |           |
|                                    |         |    | Rénondre à  |                    |           |

## 2.4 Thunderbird : signatures

Une *signature* est un texte, une image, ou un texte avec image qui sont ajoutés à chaque message envoyé à partir d'un compte déterminé (nouveau message ou réponse à un message).

Dans Menu, cliquer sur Options et sur Paramètres des comptes

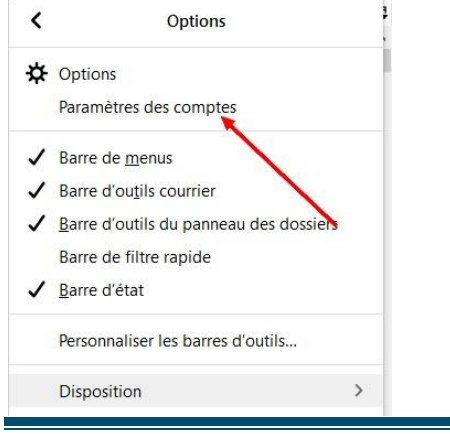

S'ouvre une fenêtre : Choisir le compte où la signature sera apposée. Choisir le type de signature qu'on veut apposer.

| Soit une simple signature au format texte : on tape le texte                                                                                                    | Paramètres des comptes Courrier et Groupes X                                                                                                    |
|----------------------------------------------------------------------------------------------------|----------------------------------------------------------------------------------------------------|
| <i>Soit</i> une simple signature au format texte : on tape le texte<br>dans le champ <b>Texte de signature</b> et <b>OK</b>                                       | Paramètres des comptes Courrier et Groupes       X         Copies et dossies       Rédaction et adressage         Rédaction et adressage       Nom du compte - <manifebono37@gmail.com< td="">         Scurié       Nom du compte - <manifebono37@gmail.com< td="">         Scurié       Identité par défaut         CheveChe37@gmail.com       Identité par défaut         Paramètres des indélaites       Identité par défaut         Copies et dossies       Identité par défaut         Copies de réception       Scurié         Scurié       Identité par défaut         Copies de sissies       Ridaction et adressage         Paramètres des indélaités       Synchronisation et aspace disque         Accusés de réception       Adresse pour la réponse:         Scurié       Organisation :       Individent et dessages         Paramètres des indélaités       Organisation :       Individent et dessages         Scurié       Organisation :       Individent et dessages       Individent et dessages         Scurié       Oblinde ma catte de gérie aurnessages:       Modifier la catte.         Oblinde ma catte de gérie aurnessages:       Modifier la catte.         Scurié       Serveur gortant (IMTP):       Google Mail - antp.gmail.com         Scurié       Serveur gortant (IMTP):       Gorde Mail - antp.gmail.c</manifebono37@gmail.com<></manifebono37@gmail.com<>                                                                                                    |
| <i>Soit</i> une signature en HTML : cocher Utiliser HTM et taper                                                                                                  | OK Annuler Paramètres des comptes Courrier et Groupes ×                                                                                                    |
| le texte dans le champ <b>Texte de signature</b> et <b>OK</b>                                                                                                    | Copies et docuies<br>Paramètres de indésirables<br>Synchronisation et espace dique<br>Accues de réception<br>Securité<br>v chevecho?@gmail.com<br>Paramètres serveur<br>Copies et docuies<br>Synchronisation et espace dique<br>Accues de réception<br>Securité<br>v anaméteono 27.0º gmail.com<br>Nem du gompte : [maniebono 37.0º gmail.com]<br>Henrik par défaut<br>Chaque compte dispose d'informations sur l'expéditeur qui sont systématiquement<br>transmiser surce la messages Elle s'ous identifient asprés de vos compondant.<br>Nom : [maniebono 37.0º gmail.com]<br>Paramètres serveur<br>Copies et docuies<br>Synchronisation et espace dique<br>Accues de réception<br>Securité<br>v Dessiers locaux<br>gestion de comptes -                                                                                                    |
| Soit une signature plus travaillée avec ou sans image qu'on<br>élabore et qu'on transforme en fichier HTML :<br>Cocher Apposer la signature à partir d'un fichier | Accused and exception.     Franceboxe du complete - unitamiliadanta 37 digunal.com       Securita de strategia     Synchronization et agaze dispara       Accused and exception     Horn da grampha: [minimizational? digunal.com]       Securita de strategia     Horn da grampha: [minimizational? digunal.com]       Beamindeou 27 digunal.com     Horn da grampha: [minimizational? digunal.com]       Beamindeou 27 digunal.com     Horn da grampha: [minimizational? digunal.com]       Beamindeou 27 digunal.com     Horn da grampha: [minimizational regioned di vec correspondenti.]       Brammideou 27 digunal.com     Horn da grampha: [minimizational regioned di vec correspondenti.]       Brammideou 27 digunal.com     Horn di secondi di digunal.com       Accusa de ricregtion     Agress el discrampha: [minimizational regioned di digunal.com]       Brammideou 27 digunal.com     Agress el discrampha: [minimizational regioned di digunal.com]       Brammideou 27 digunal.com     Agress el discrampha: [minimizational regioned di digunal.com]       Brammideou 27 digunal.com     Agress el discrampha: [minimizational regioned di digunal.com]       Brammideou 27 digunal.com     Endox el discrampha: [minimizational regioned di digunal.com]       Brammideou 27 digunal.com     Endox el discrampha: [minimizational regioned di gunal.com]       Social     Social     Social       Brammideou 27 digunal.com     Social     Social       Socion de cocard     Social     Social |

Il faut donc créer le fichier en HTML. On peut le faire avec Thunderbird sans problème.

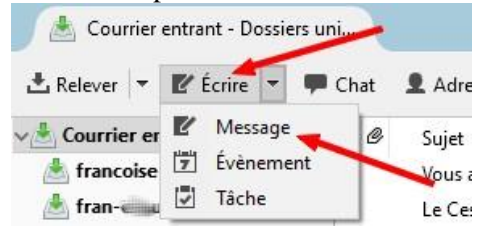

Ouvrir La fenêtre comme pour écrire un message

Vérifier que Thunderbird est formaté pour le HTML : Dans **Options**, cliquer sur **Format de distribution** et cocher **HTML seulement** 

| srmat<br>viot (                                                                                                    | Outils         Z           Vérifier l'orthographe         Ctrl+ Maj+ P           Vérifier l'orthographe pendant la saisie         Citer le message           Demander un accusé de récepțion         Notification de l'état de la distribution           Encodage du texte         Eormat de distribution           Priorité         Archiver une copie           Personnaliser l'adresse d'expédition         Chiffger ce message           Signer numériquement ce message         Signer numériquement ce message | vet@wanadoo.fr> francoise-chauve<br>Détection automatique<br>Izxte seulement<br>HTML geulement<br>Texte ve HTML                                                                                                    | Rédiger le contenu de la signature (on peut<br>adjoindre une image)<br>Tete principal V Baskerville Old Face V A A A A A A A A A A A A A A A A A A                                   |  |
|----------------------------------------------------------------------------------------------------|----------------------------------------------------------------------------------------------------|----------------------------------------------------------------------------------------------------|----------------------------------------------------------------------------------------------------|--|
| Enregistrer le fichier sur<br>l'ordinateur :<br>Fichier→Enregistrer<br>comme→Fichier et choi-<br>sir l'emplacement |                                                                                                    | Chief Station / Gar de ajed)       Schart Station / Station / Stat | Une fois le fichier<br>enregistré, fermer la<br>fenêtre du message<br>sans l'enregistrer et<br>aller chercher sur<br>l'ordinateur le fichier<br>élaboré avec <b>Choisir</b><br>et OK |  |

On peut ne mettre qu'une image en signature : il faut faire attention à sa taille :110,120 pixels (3 ou 4 cm)

## 3 Les messages reçus

## 3.1 Gestion du courrier entrant

Quand il existe plusieurs comptes de messagerie, Thunderbird propose :

*Soit* de faire une présentation unique de tous les messages arrivés quelle que soit la provenance du compte de messagerie.

Soit de présenter les messages compte par compte.

3 manières d'arriver à l'onglet Dossiers qui permet de choisir sa présentation.

| 📥 Courrier entrant - fran.chauvet@                                          | Eichier Édition Affichage Aller à Messages Évènements et tâches Outils ?                                                    |
|-----------------------------------------------------------------------------|----------------------------------------------------------------------------------------------------|
| 🖵 Relever 🖌 🖋 Écrire 🖌 🖵                                                    | Courrier enti<br>Disposition                                                                                                |
| Tous les dossiers                                                           | Dossiers unifiés         Aujourd'hui         >         Unifiés           Agenda         >         Avec des messages non lus |
| Tous les dossiers                                                           | Vest Courrier et lackes     >     Préférés       ▲ francoise     Trigr par     >                                            |
| Dossiers préférés                                                           |                                                                                                    |
| Dossiers unifiés                                                            | Corps du message en     Corps du message en     Afficher les pièces jointes dans les messages                               |
| Dossiers non lus - vue compacte<br>Dossiers préférés - Vue compacte         |                                                                                                    |
| Dossiers récents - Vue compacte<br>Colonne de gauche, clic sur le dérouleur | > ■ Brouillons Infos de sécurité des message Ctrl+U Onglet Affichage → Dossiers                                             |

| Édition 🐰 陷 🝙                | > Dossiers                                         | >            |                           |
|------------------------------|----------------------------------------------------|--------------|---------------------------|
| Q Rechercher                 | > Trier par                                        | >            | C Dossiers                |
| Handright Imprimer           | > Discussions                                      | >            | Costers                   |
| 🔁 Enregistrer comme          | > En-têtes                                         | >            | Tous                      |
| Uider la corbeille           | Corps du message en                                | >            | ✓ Unifiés                 |
| Activités                    | <ul> <li>Afficher les pièces jointes da</li> </ul> | ins les mess | Avec des messages non lus |
| <b>Y</b> Filtres de messages | >                                                  |              | Préférés                  |
| Modules complémentaires      | > Zoom                                             | >            | Récents                   |
| ✤ Options                    | > <u>Encodage du texte</u>                         | >            | Vue compacte              |
| Fichier                      | > Code source du message                           | Ctrl+U       | vio compacto              |
| Affichage                    | > Infos do sócuritó dos mossos                     | 105          | Dossier préféré           |
| Aller à                      | > Infos de securite des messag                     | les          | Propriétés du dossier     |
| Messages                     | > Aujourd'hui                                      | >            |                           |
| Evénements et tâches         | Agenda                                             | >            |                           |
| ?                            | > Tâches                                           | >            |                           |
| () Quitter                   |                                                    |              |                           |

### 3.2 La gestion des contenus distants

Quand on ouvre certains messages, seul le texte s'affiche et dans le volet de l'expéditeur s'inscrit :

« *Pour protéger votre vie privée Thunderbird a bloqué l'affichage du contenu distant dans ce message* » En effet, les images contenues dans les messages peuvent être hébergées sur un serveur distant, ce qui signifie que seule l'adresse de l'image est dans le corps du message (elle est masquée).

Quand on ouvre le message, si la messagerie veut afficher les images contenues, elle envoie une demande au serveur distant qui héberge les images.

Cette demande va donner une information essentielle à celui qui envoie le courrier : l' adresse mail récupérée ou achetée est valide, donc il peut l'utiliser comme bon lui semble.

En cliquant sur **Options** dans la barre du message, (1), plusieurs choix sont proposés (2) :

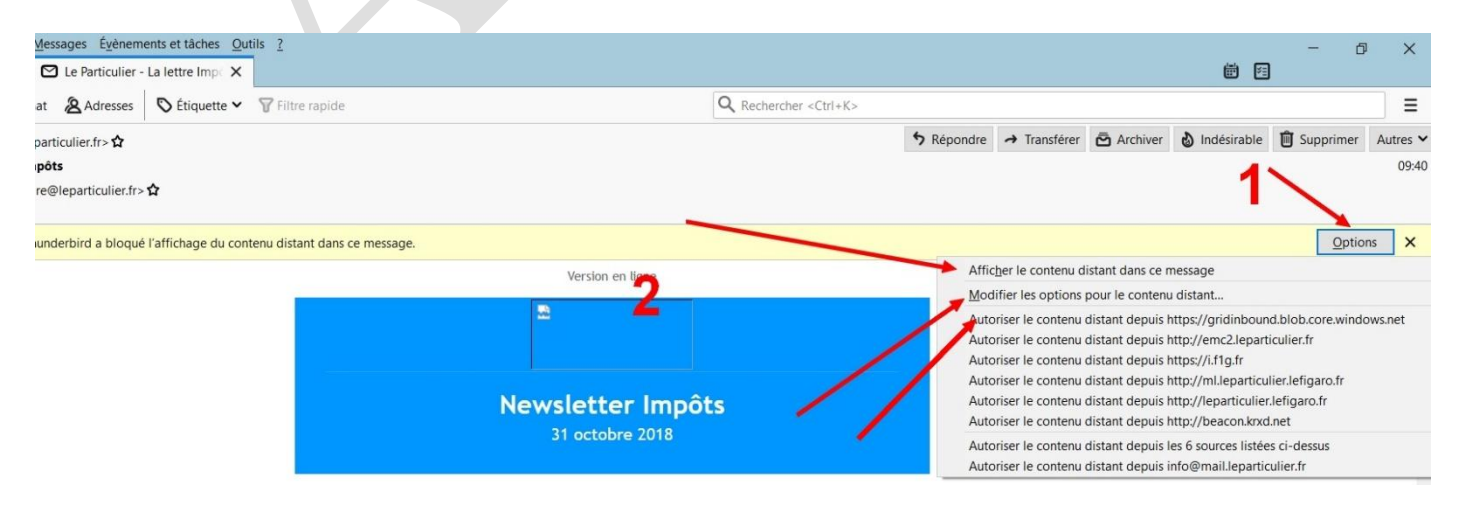

Afficher le contenu distant dans ce message : ceci ne concernera que l'e-mail en question. Ce choix ne sera pas retenu pour cet expéditeur.

**Modifier les options pour le contenu distant** : Dans l'onglet **Options** du menu, cliquer sur **Vie privée**, on peut **Autoriser le contenu distant** dans les messages de tous les expéditeurs. Bien sûr, on peut nuancer avec les exceptions mais cela reste peu conseillé.

| iner entrante i besareta entra |                                                                                                    |                      |
|--------------------------------|----------------------------------------------------------------------------------------------------|----------------------|
| 🗜 Général                      | Contenu des messages                                                                                                    |                      |
| > Affichage                    | Autoriser le contenu distant dans les messages En savoir plus sur les problématiques de vie privée liées au contenu distant | Exceptions           |
| * Rédaction                    | Contenu web                                                                                                    |                      |
| Messagerie<br>instantanée      | Se souvenir des sites web et liens visités                                                                                  | Exceptions           |
| Vie privée                     | Assertantes condition tions and and a landate and                                                                           | and Euclidean        |
| Sécurité                       | Agcepter les cookies uers : depuis les sites visites 🔹                                                                      |                      |
| Pièces jointes                 | Les conserver jusqu'à : leur expiration •                                                                                   | Afficher les cookies |
| ) Agenda                       | En savoir plus sur Ne pas me pister                                                                                         |                      |
| Avancé                         |                                                                                                    |                      |

Autoriser le contenu distant depuis un expéditeur en qui on a confiance (abonnement, site intéressant) : cela indique au logiciel de toujours afficher le contenu distant de cet expéditeur.

### 3.3 Courriers indésirables et frauduleux

Les informations viennent de : https://support.mozilla.org/fr/kb/thunderbird-et-les-messages-indesirablesou-spam

#### 3.3.1 Gérer les courriers indésirables

50% des mails envoyés sur la toile sont des courriers indésirables (SPAM) ou frauduleux.

Il faut vérifier si le logiciel est correctement configuré.

Dans Options du menu, cliquer sur Sécurité, onglet Indésirables :

Vérifier que la case Marquer les indésirables comme lus n'est pas cochée.

Thunderbird pouvant détecter, parfois à tort, les courriers indésirables on sera averti qu'il y a un message classé "indésirable" par Thunderbird. (Précaution indispensable pour débuter et ne pas laisser passer en "indésirables" des messages qui ne le sont pas !)

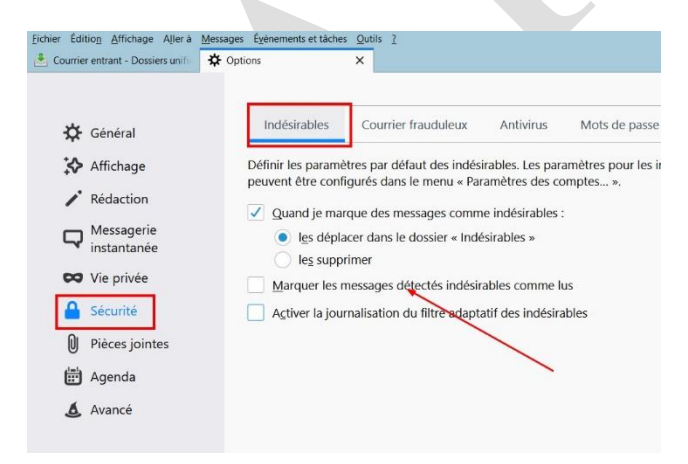

*Thunderbird peut avoir classé un courrier en indésirable à tort* : Ouvrir le dossier **Indésirables** et afficher le message.

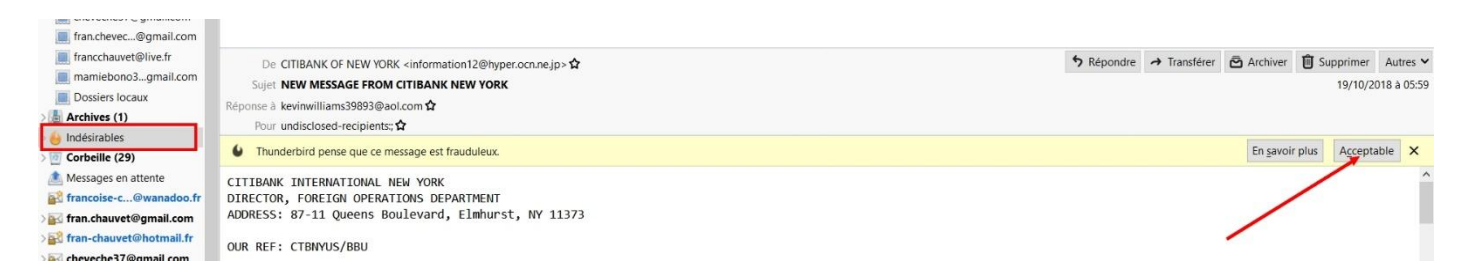

Si le message est jugé acceptable cliquer sur **Acceptable**, Le message remonte automatiquement dans la boite de réception.

Les messages de cet expéditeur ne seront plus classés « indésirables »

#### Les messages indésirables

Pour indiquer à Thunderbird que les messages d'un expéditeur doivent être classés dans le dossier « **indésirables** » :il suffit de sélectionner le message et de cliquer sur la flamme dans la barre en dessous. On peut aussi utiliser la touche j (j minuscule) pour marquer un message comme indésirable.

| Chat 🔏    | Adresses 🛇 Étiquette 🗸 🍞 Filtre rapide                                                             | Q Rechercher <ctrl+k></ctrl+k>                       |                                |                       | =                               | Ξ   |
|-----------|----------------------------------------------------------------------------------------------------|------------------------------------------------------|--------------------------------|-----------------------|---------------------------------|-----|
| 2         | 🛛 Non lus 🟠 Suivis 🔌 Contacts 🔊 Étiquettes 🕕 Pièces jointes                                        | Q Filtrer ces messa                                  | ages <ctrl+maj+k></ctrl+maj+k> |                       |                                 |     |
| ۲ \star 🛈 | Sujet                                                                                              | •• Expéditeur                                        |                                | Date                  | <ul> <li>Emplacement</li> </ul> | C,  |
|           | De nouveaux Bons Plans sont disponibles                                                            | <ul> <li>PCAstuces</li> </ul>                        |                                | 09:53                 | Courrier entrant                | 1   |
|           | Alerte : Paris accueillera le plus grand événement mondial d'e-sport en 2019                       | Le Monde.fr                                          |                                | 09:03                 | Courrier entrant                |     |
| - 12      | -25% dès 50€ d'achat jusqu'à dimanche seulement !                                                  | <ul> <li>La Grande Récré</li> </ul>                  |                                | 08:37                 | Courrier entrant                |     |
|           | Caroline Espinal a répondu à votre commentaire sur sa photo                                        | <ul> <li>Facebook</li> </ul>                         |                                | 🍥 31/10/2018 à 21:46  | Courrier entrant                |     |
|           | Patrice Karolczak a également commenté la photo de Caroline Espinal                                | Facebook                                             |                                | 31/10/2018 à 20:02    | Courrier entrant                |     |
|           | Alerte : Trois patients paralysés remarchent grâce à des stimulations électriques                  | Le Monde.fr                                          |                                | i 31/10/2018 à 19:02  | Courrier entrant                |     |
|           | La Banque Postale : Relevé de compte disponible en ligne                                           | <ul> <li>notification@voscomptesenligne.l</li> </ul> | abanquepostale.fr              | 30/10/2018 à 00:46    | Courrier entrant                |     |
|           | [Lettre d'information PC Astuces #5461]                                                            | <ul> <li>PCAstuces</li> </ul>                        |                                | () 29/10/2018 à 19:48 | Courrier entrant                |     |
|           | Hausse du pouvoir d'achat - revalorisation du salaire net de votre salarié                         | ne_pas_repondre@urssaf.fr                            |                                | 29/10/2018 à 18:25    | Courrier entrant                |     |
| 0         | Ccleaner                                                                                           | <ul> <li>Annick Aivm</li> </ul>                      |                                | 29/10/2018 à 11:03    | Courrier entrant                |     |
|           | [Lettre d'information PC Astuces #5460]                                                            | <ul> <li>PCAstuces</li> </ul>                        |                                | 28/10/2018 a 18:43    | Courrier entrant                |     |
|           | JTNews P1                                                                                          | <ul> <li>JT free</li> </ul>                          |                                | () 28/10/2018 à 11:54 | Courrier entrant                |     |
| ທ         | concert. Ode nour la naiv                                                                          | <ul> <li>Mores Georges</li> </ul>                    |                                | A 27/10/2018 à 16·15  | Courrier entrant                | *   |
| [         | De La Grande Récré <parents-conseils@nl.lagranderecre.fr> 🏠</parents-conseils@nl.lagranderecre.fr> |                                                      | <b>5</b> Répondre              | → Transférer          | ndésirable 🛍 Supprimer Autres   | s 🗸 |

Au début de l'utilisation de Thunderbird, il est bon de marquer beaucoup de messages pour l'entraîner, y compris des messages acceptables

Durant les premières phases d'apprentissage, il est préférable d'aller régulièrement dans le dossier **Indésirables** pour vérifier si des messages n'ont pas été classés indésirables par erreur.

Ensuite, il est très important d'entraîner en permanence le filtre en marquant un grand nombre de messages fiables comme acceptables, par exemple les messages dans la boîte de réception. Il faut utiliser la touche majuscule J car il n'y a pas de bouton correspondant.

Marquer plusieurs messages par semaine devrait être suffisant.

#### 3.3.2 Gérer les courriers frauduleux

De même que pour les indésirables, Thunderbird est capable de détecter un certain nombre de courriers qu'il va considérer comme frauduleux.

« Les messages frauduleux sont dangereux parce qu'ils visent à recueillir vos renseignements personnels à des fins malveillantes (usurpation d'identité, les escroqueries par carte de crédit, l'accès au compte bancaire, etc.) ».

| Thunderbird est paramétré     | eder Later Arezz Arez Menze Herenentitale Osti 7<br>≜ Convententi Ostion V<br>S Octors X                                                                                                    |
|-------------------------------|----------------------------------------------------------------------------------------------------|
| avec le signalement des mes-  | General Indisinables Courrier frauduleux Antovirus Mots de passe                                                                                                    |
| sages frauduleux par défaut : | Affichage Thunderbird peut analyser les messages pour trouver les courriers susceptibles d'être frauduleux en cherchant les<br>technicues bibliquelles utilitées pour trouver les utilisateurs |
| •                             | ✓ Rédaction ✓ Signaler si le message en coars de lecture est susceptible d'être fraudaleux                                                                                                    |
|                               | Restagerie<br>instantanée                                                                                                    |
|                               | CO Vie privée                                                                                                    |
|                               | A Sécurité                                                                                                    |

On peut désactiver l'annonce à ses risques et périls.

Ces messages restent toutefois dans la boite de réception. Thunderbird prévient simplement du caractère présumé frauduleux de ce message.

|              | Date N                                           | fon, 5 Nov 2018 15:46:15 +0100                                                                                                    |                |            |
|--------------|--------------------------------------------------|----------------------------------------------------------------------------------------------------|----------------|------------|
|              | ldentifiant du message ≤                         | 73a7wzKEs-83107@mails.tbs.fr>                                                                                                    |                |            |
|              | Received f                                       | om VE1EUR02HT032.eop-EUR02.prod.protection.outlook.com (2603:10a6:6:2b:14) by DB7PR06MB5161.eurprd06.prod.outlook.com with HTTPS via |                | *          |
|              | Thunderbird pense que ce message est frauduleux. |                                                                                                    | En savoir plus | Acceptable |
| Commo        |                                                  |                                                                                                    |                |            |
| Comme ceci : | 2                                                |                                                                                                    |                |            |

Si on connait l'expéditeur, il suffit de cliquer sur « Acceptable » pour que Thunderbird n'alerte plus pour cet expéditeur.

Attention : ceci ne vous protège pas contre les fichiers malveillants contenus dans les pièces jointes.

# 4 Sauvegarde

### 4.1 Le profil de l'utilisateur.

#### (D'après Support Mozilla .org)

Dans Thunderbird, le profil contient les mails stockés en local, et éventuellement des copies des messages situés sur le serveur (en fonction des paramètres de compte).

Ensuite, il contient tous les changements effectués lors de l'utilisation de Thunderbird (par exemple, les entrées du carnet d'adresses, les filtres, les paramètres de compte, la configuration des barres d'outils...). Lors de l'installation de Thunderbird, il crée un profil nommé « Utilisateur par défaut ».

Chaque profil est stocké sur le disque dur dans un répertoire de profil qui se trouve dans C : \Users\<nom d'utilisateur>\AppData\Roaming\, qui dépend du nom de compte d'utilisateur Windows

### 4.2 La sauvegarde du profil

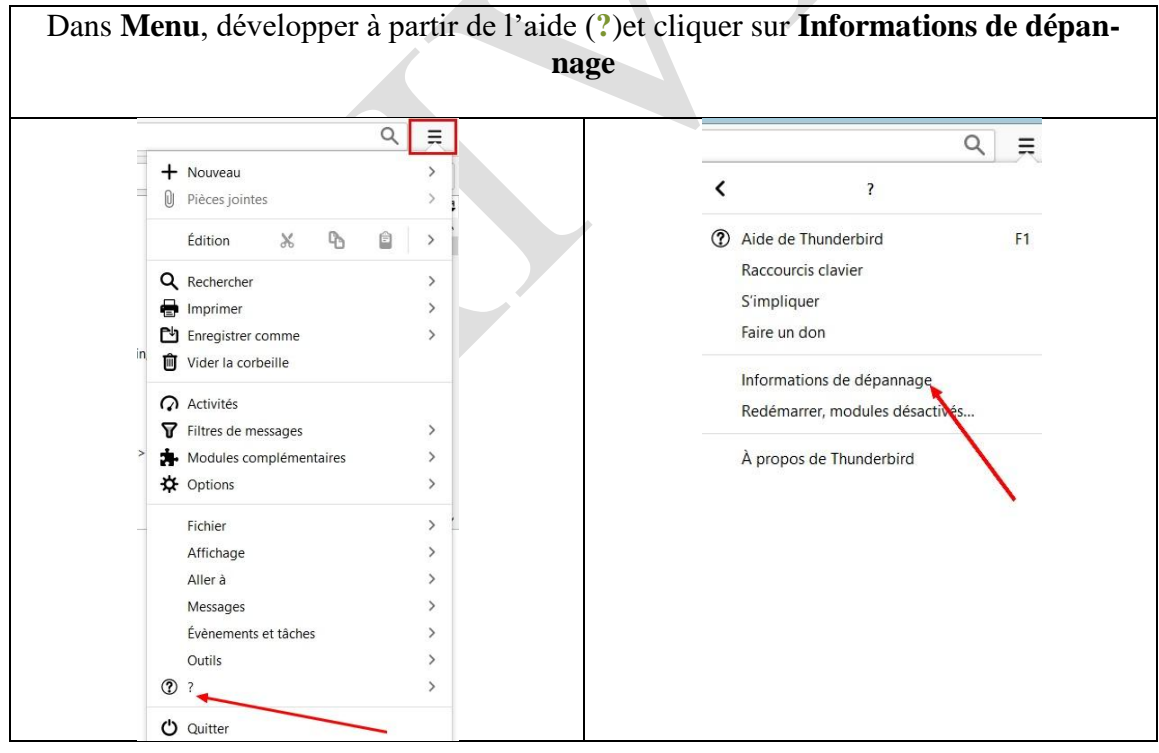

|                                                 | Echier Édition Affichage Aller à Messages Égènements et tàches Qutils 2                                                                             |                                                                                                    |  |  |  |
|-------------------------------------------------|----------------------------------------------------------------------------------------------------|----------------------------------------------------------------------------------------------------|--|--|--|
| l'application,<br>Cliquer sur Dossier de profil | Informations de dépannage<br>Cette page contient des informations techniques qui pourraient être utiles quand vous essayez de résoudre un problème. |                                                                                                    |  |  |  |
|                                                 | notre site web d'assistance.                                                                                                    |                                                                                                    |  |  |  |
|                                                 | Paramètres de base de l'application                                                                                                    |                                                                                                    |  |  |  |
|                                                 | Nom                                                                                                    | Thunderbird                                                                                                    |  |  |  |
|                                                 | Version                                                                                                    | 52.4.0                                                                                                    |  |  |  |
|                                                 | Agent utilisateur                                                                                                    | Mozilla/5.6 (Windows NT 10.0; WOW64; rv:52.0) Gecko/20100101 Thunderbird/52.4.0                                                                                                    |  |  |  |
|                                                 | Dossier de profil                                                                                                    | Ouvrir le dossier correspondant (Lecteur local)                                                                                                    |  |  |  |
|                                                 | Identifiant de compilation de l'application                                                                                                    | on 20171004092449                                                                                                    |  |  |  |
|                                                 | Plugins activés aboutplugins                                                                                                    |                                                                                                    |  |  |  |
|                                                 | Configuration de compilation aboutbuildconfig                                                                                                    |                                                                                                    |  |  |  |
|                                                 | Utilisation mémoire                                                                                                    | about:memory                                                                                                    |  |  |  |
|                                                 | Profils                                                                                                    | aboutprofiles                                                                                                    |  |  |  |
|                                                 | 🛛 🔄 🦿 = 🛛 C\Users\Françoise\AppData\Roaming\Thunderbir                                                                                              | rd/Profiles/todox/2n.default                                                                                                    |  |  |  |
| Thunderbird ouvre la fenetre ou se              | Fichier Accuel Pertage Affichage                                                                                                    | 👽 🕂 🦉 🕼 Nowell Hément * 🕞 🖬 Contir - 🕂 Sélectionner tout                                                                                                    |  |  |  |
| trouvent tous les fichiers du profil.           | Fpingler à Copier Coller III coller le chemin d'accès<br>Déplacer Copier                                                                            | r Supprimer Renommer<br>Nauwaat Acces rapide * Proprietes Auton Proprietes Proprietes Propr |  |  |  |
| í                                               | Presse-papiers C                                                                                                    | Drganiser Noureau Ourfr Sélectionner                                                                                                    |  |  |  |
|                                                 | ← → ↑ ↑ Ce PC → OS (C;) → Utilisateurs → Françoise                                                                                                  | ie > AppData > Roaming > Thunderbird > Profiles > fodoxi2n.default                                                                                                    |  |  |  |
|                                                 | Local Blocklists                                                                                                    | 12/11/2019 16:14 Dossier de fichiers                                                                                                    |  |  |  |
|                                                 | LocalLow localendar-data<br>Roaming crashes                                                                                                    | 18/02/2020 15:08         Dossier de fichiers           18/02/2020 15:09         Dossier de fichiers                                                                                                    |  |  |  |
|                                                 | Acronis datareporting                                                                                                    | 13/11/2019 18:58 Dossier de lichiers<br>13/02/2020 17:15 Dossier de lichiers                                                                                                    |  |  |  |
|                                                 | Audacit gmp                                                                                                    | 15/09/2017 18:53 Dossier de fichiers<br>13/11/2019 14:59 Dossier de fichiers                                                                                                    |  |  |  |
|                                                 | Canney Mail                                                                                                    | 13/11/2019 11:43 Dossier de fichiers                                                                                                    |  |  |  |
|                                                 | Dashlar saved-telemetry-pings                                                                                                    | 11/11/2019 17:05 Dossier de fichiers                                                                                                    |  |  |  |
| Remonter au dossier parent pour                 | Fichier Accueil Partage Affichage                                                                                                    | annig ( nander bild (eromes                                                                                                    |  |  |  |
| pouvoir copier aisément.                        | 🖈 📄 📋 🎖 Couper                                                                                                    | A Currir - Estectionner tout                                                                                                    |  |  |  |
|                                                 | Épingler à Copier Coller<br>Accès rapide                                                                                                    | Déplacer Copier Supprimer Renommer Nouveau Nosciar Propriétés Historique 🕂 Interview la sélection                                                                                                    |  |  |  |
|                                                 | Presse-papiers                                                                                                    | Organiser Nouveau Ouvrir Sélectionner                                                                                                    |  |  |  |
|                                                 | $\leftarrow$ $\rightarrow$ $\checkmark$ $\uparrow$ $\blacksquare$ $\rightarrow$ Ce PC $\rightarrow$ OS (C:) $\rightarrow$ Utilisat                  | teurs > Françoise > AppData > Roaming > Thunderbird > Profiles >                                                                                                    |  |  |  |
|                                                 | Foxit A! ^ Nom                                                                                                    | A Modifié la Type Taille                                                                                                    |  |  |  |
|                                                 | Foxit Sc fodcxi2n.default                                                                                                    | 18/02/2020 16:11 Dossier de fichiers                                                                                                    |  |  |  |

Aller enregistrer le profil dans l'endroit de sauvegarde choisi (il vaut mieux utiliser un périphérique externe : clé USB, disque dur externe, disque CD RW...)

| 🥪 > Ce | e PC > SAMSUNG (E:) >                  |                  |                     | 📭 89% terminé                           |                                  |
|--------|----------------------------------------|------------------|---------------------|-----------------------------------------|----------------------------------|
| ie ^   | Nom                                    | Modifié le       | Туре                | Conie de 364 éléments de Profiles vers  | sauvegarde profil thunderbird HF |
| 20081  | ASUS                                   | 09/06/2017 16:17 | Dossier de fichiers | copie de sort ciencito de ritorito reis | subregulae promitinanderbina m   |
|        | FileHistory                            | 10/03/2016 18:00 | Dossier de fichiers | 89% terminé                             |                                  |
|        | HPAIVM                                 | 22/05/2017 10:02 | Dossier de fichiers |                                         |                                  |
|        | HPAIVM EaseUS                          | 06/03/2017 14:00 | Dossier de fichiers |                                         |                                  |
|        | 🧵 Samsung                              | 10/03/2016 17:58 | Dossier de fichiers |                                         |                                  |
|        | 📕 sauvegarde easeUs                    | 08/03/2017 19:01 | Dossier de fichiers |                                         |                                  |
| ts     | 📕 sauvegarde profil Thunderbird Asus 🛹 | 26/11/2017 15:51 | Dossier de fichiers | (v) Plus de détails                     |                                  |
|        | sauvegarde profil thunderbird HPAIVM   | 26/11/2017 15:34 | Dossier de fichiers |                                         |                                  |
|        | 📕 tutoriels                            | 30/08/2017 14:44 | Dossier de fichiers |                                         |                                  |
|        |                                        |                  |                     |                                         |                                  |